## Primary K-6 Home-based Online Enrolment Process

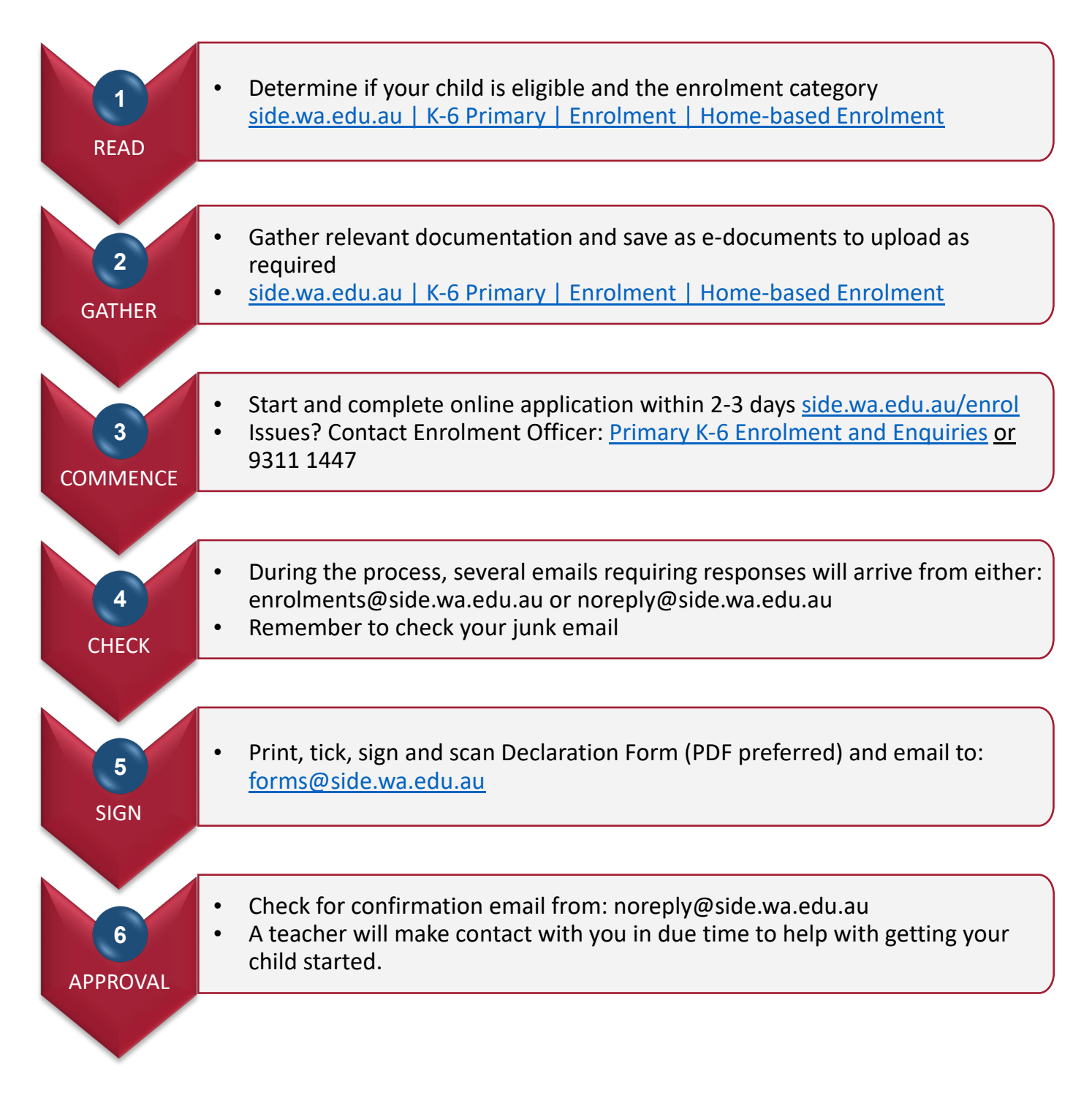